# Convert an MP4 file with Windows Movie Maker

Produced by CompuSports Technical Services

## Windows Movie Maker 2012 Opening Screen

| 🛃 📔 🦻 🦿 🗧   My Movie - Movie Maker                                                                                                    |            | 23 |
|----------------------------------------------------------------------------------------------------|------------|----|
| Home Animations Visual Effects Project View                                                                                                    |            | 0  |
| Image: Clipboard       Image: Clipboard       Image: Clipboard <td< td=""><td>Sign<br/>in</td><td></td></td<> | Sign<br>in |    |
|                                                                                                    |            |    |
| 00:00.00/00:00.00<br>○                                                                                                    | rideos and |    |
|                                                                                                    |            | ÷  |

This document illustrates converting an MP4 file to a Windows Media file for use in Easy-Cut and Easy-Scout Pro. We used Windows Movie Maker 2012 on Windows 7. The process is very similar in Windows 8, and previous versions of Movie Maker

### Click the Add Videos and Photos icon to begin ...

### Windows Movie Maker - Locate and Select Video

Click the Add Videos and Photos icon to begin ...

| Add Videos and Photos                               | -            |                                   |                                        | New Snip Ctrl+N                                            |                                   |                                        | -            | ×          |
|-----------------------------------------------------|--------------|-----------------------------------|----------------------------------------|------------------------------------------------------------|-----------------------------------|----------------------------------------|--------------|------------|
| G ↓ Libraries ↓ Videos ↓ Sat                        | mple Vi      | deos                              |                                        |                                                            |                                   | ✓ <sup>4</sup> → Search S              | ample Videos | Q          |
| Organize 🔻 New folder                               |              |                                   |                                        |                                                            |                                   |                                        |              |            |
| Cibraries                                           |              | Videos library<br>Sample Videos   |                                        |                                                            |                                   | Arrange by: F                          | older 🔻      |            |
| Code Generators                                     |              | Name                              | Date                                   | Туре                                                       | Size                              | Length                                 | Dime         |            |
| Documents                                           |              | 😰 Wildlife                        | 9/15/2012 5:31 PM                      | MP4 Video                                                  | 3,547 KB                          | 00:00:30                               |              |            |
| Music  Fictures  Podcasts  TD Webinars  Videos      | III          | Wildlife                          | 7/14/2009 1:32 AM                      | Windows Media Audio/Video file                             | 25,631 KB                         | 00:00:30                               |              |            |
| 🜏 Homegroup                                         | -            | •                                 |                                        | m                                                          |                                   |                                        | Þ            |            |
| Wildlife State: 33 Sha<br>MP4 Video Title: Wildlife | red<br>in HD | Length: 00:00:30<br>Size: 3.46 MB | Frame width: 1280<br>Frame height: 720 | Rating: ಬೆ ಬೆ ಬೆ ಬೆ ಬೆ<br>Comments: Footage: Small World l | Date modified:<br>P Date created: | 9/15/2012 5:32 PM<br>9/15/2012 5:31 PM |              |            |
| File name: Wildlife                                 |              |                                   |                                        |                                                            |                                   | ✓ Videos an Open                       | d Photos     | ►<br>ancel |

This shows the sample video folder in Windows 7 (Windows 8 may look slightly different) while adding video clips to a Movie Maker project.

The type of file that we want to convert now is labeled MP4 Video. Left Click to select the Wildlife MP4 file. Your screen should resemble the one above. Lets Click Open to start the process ...

### Windows Movie Maker Add Multiple Video files to Movie Maker

| Add Videos and Photos                                                  |                                                           |                                  |           |                                                                   |                    | X            |
|------------------------------------------------------------------------|-----------------------------------------------------------|----------------------------------|-----------|-------------------------------------------------------------------|--------------------|--------------|
| Videos > Option Cer                                                    | Itral  Play of the Day Video exports                      |                                  |           | ▼   *ĵ                                                            | Search Video expor |              |
| Organize 🔻 New folder                                                  |                                                           |                                  |           |                                                                   |                    | • • • •      |
| Libraries                                                              | Videos library<br><sup>Video exports</sup>                |                                  |           | An                                                                | range by: Folder 🔻 |              |
| 😝 Applian                                                              | Name                                                      | Date                             | Туре      | Size                                                              | Length             | *            |
| Documents                                                              | PlayofTheDayVolume9_V                                     | 1/9/2014 3:52 PM                 | MP4 Video | 42,221 KB                                                         | 00:09:26           | Land Section |
| 🎝 Music 😑                                                              | PlayofTheDayVolume8_V                                     | 12/27/2013 10:13 AM              | MP4 Video | 23,982 KB                                                         | 00:06:11           |              |
| Pictures                                                               | 🗃 PlayofTheDayVolume7_V                                   | 12/21/2013 8:55 AM               | MP4 Video | 30,111 KB                                                         | 00:09:11           |              |
| Podcasts                                                               | 🔊 PlayofTheDayVolume7                                     | 12/19/2013 4:29 PM               | MP4 Video | 20,721 KB                                                         | 00:08:01           |              |
| 📄 TD Webinars                                                          | 🔊 PlayofTheDayVolume6j                                    | 12/17/2013 2:48 PM               | MP4 Video | 15,686 KB                                                         | 00:07:10           |              |
| Videos                                                                 | 🔊 PlayofTheDayVolume6h                                    | 12/16/2013 8:22 PM               | MP4 Video | 16,964 KB                                                         | 00:07:47           |              |
|                                                                        | 🔊 PlayofTheDayVolume6g                                    | 12/16/2013 8:14 PM               | MP4 Video | 16,917 KB                                                         | 00:07:47           | -            |
| 🔞 Homegroup 🔻 🔹                                                        |                                                           | III                              |           |                                                                   | Þ                  |              |
| PlayofTheDayVolume9_V         State           MP4 Video         Length | e: 3 Shared Size: 41.2 MB<br>h: 00:09:26 Frame width: 854 | Frame height: 480<br>Rating: ಭ ನ | ***       | Date modified: 1/9/2014 3:56 PM<br>Date created: 1/9/2014 3:52 PM |                    |              |
| File name: PlayofTheDayVolur                                           | ne9_V                                                     |                                  |           | •                                                                 | Videos and Photos  | •            |
|                                                                        |                                                           |                                  |           |                                                                   | Open               | Cancel       |

It is possible, and sometimes desirable to add more than 1 video file to a Movie Maker Project at a time. This can be done by selecting a file, holding either the Shift Key or Control Key while selecting other files, and then clicking Open. All selected files are adding to the project.

For now, we will work with our sample Wildlife MP4 video file

### Windows Movie Maker Display video to be converted

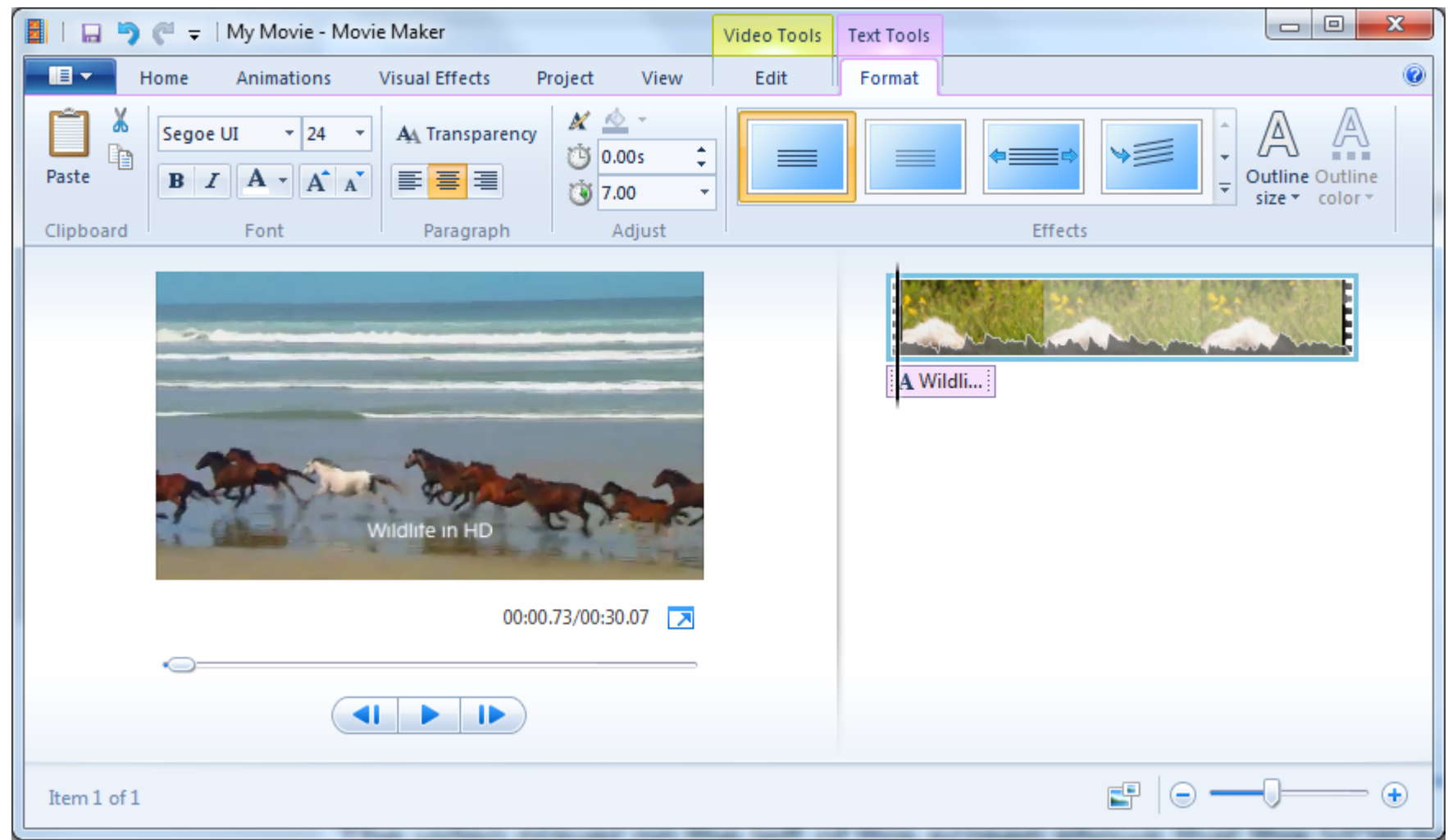

The video player on the left of the screen above shows that this video is 30:07 seconds long. Movie Maker inserted a caption for the sample video by default. This caption can be removed by right clicking on the caption and selecting Remove when the Format menu is active.

## Windows Movie Maker Captions

| Movie Maker Options                                    |                                                                                                    |
|--------------------------------------------------------|----------------------------------------------------------------------------------------------------|
| General<br>Audio and Video<br>Captions<br>Trust Center | Use captions for videos and photos<br>Automatically add the caption when I add a video or photo that has one |
| Advanced                                               | Window Snip                                                                                                  |
|                                                        | OK Cancel                                                                                                    |

To stop Movie Maker from automatically adding captions when they are present in a video file or photo, select Options from the leftmost Menu - just above the Paste icon, to reveal the screen shown above, and uncheck the box. Movie Maker will no longer inserted a caption if it is present.

### Windows Movie Maker Display Movie Maker project contents

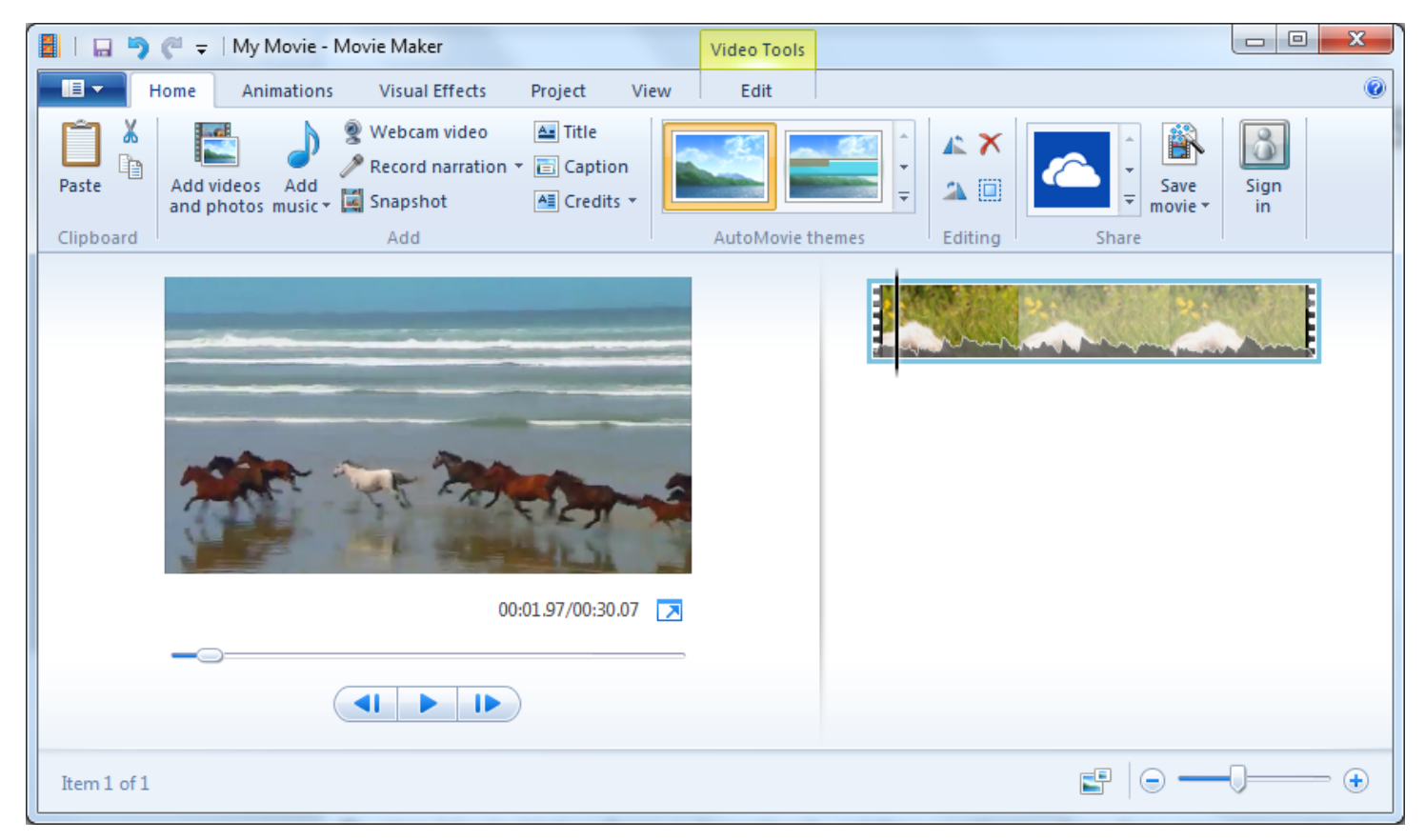

- 1. On the right, a filmstrip or storyboard shows the video "frames" or clips in the Movie Maker Project
- 2. The "slider" in the lower right adjusts the size of the storyboard clips to display more or fewer video clips.
- 3. There are two ways to create a Windows Media Video file from a Windows Movie Maker project:
  - a. Locate the Share section above the clips and select Save Movie
  - b. Locate and Select the Save Movie option from the leftmost drop down menu ...just above the Paste options.
- 4. Save the movie using the setting labeled For Computer on the Save Movie Menu.

NOTE: This setting will open the screen on the following slide - where we can select a Windows Media file type.

### Windows Movie Maker

Creating a Windows Media file from the project contents

| Save Movie                                      | Control Sector                                         |                                   | x                       |
|-------------------------------------------------|--------------------------------------------------------|-----------------------------------|-------------------------|
| Goo ♥ ↓ Libraries 	Videos 	Sample Videos        | 5                                                      | ✓ Search Sample Videos            | 2                       |
| Organize 🔻 New folder                           |                                                        | :== ▼                             | 0                       |
| Dption Central                                  | Videos library                                         | Arrange by: Folder 🔻              |                         |
| Carl Libraries                                  | Save Movie                                             |                                   | X                       |
| 😁 Applian                                       | Coo Videos                                             | <ul> <li>Sample Videos</li> </ul> | ✓  Search Sample Videos |
| Code Generators  Cocuments                      | Organize 🔻 New folder                                  |                                   | !≕ ▾ 🔞                  |
| Music     Dicturer                              | 🐌 Option Central                                       | Videos library     Sample Videos  | Arrange by: Folder 🔻    |
| Dodcasts                                        | 📜 Libraries<br>😨 Applian                               | Name                              | Date                    |
| TD Webinars                                     | <ul> <li>Code Generators</li> <li>Documents</li> </ul> | Wildlife                          | 7/14/2009 1:32 AM       |
| • · · · · · · · · · · ·                         | 👌 Music<br>📄 Pictures                                  |                                   |                         |
| File name: My Movie                             | <ul> <li>Podcasts</li> <li>TD Webinars</li> </ul>      |                                   |                         |
| Save as type: MPEG-4/H.264 Video File           | 💾 Videos                                               |                                   |                         |
|                                                 | •                                                      | ▼ <                               | •                       |
| Hide Folders                                    | File name: My Movie                                    |                                   |                         |
|                                                 | Save as type: Windows Media                            | Video File                        |                         |
| Click and change to<br>Windows Media Video File | Hide Folders                                           | change to Windows Media Vi        | deo File Save Cancel    |

Before we can create the new video, **we have to change the "Save as Type"** to Windows Media. Click the Drop down arrow and Select Windows Media Video File. Optionally, it is possible to change the name of the new video file and Folder in which it should be created. To begin converting the file, click the **SAVE button**.

### Windows Movie Maker Creating a Windows Media file from an MP4 file .....

| 📕   🔚 🍋 🍼 🗢   My Movie - Mo  | vie Maker Video Tools                                                                            |                  | 23 |
|------------------------------|--------------------------------------------------------------------------------------------------|------------------|----|
| Home Animations              | Visual Effects Project View Edit                                                                 |                  | 0  |
| Paste Add and photos music - | Webcam video Al Title<br>Record narration Title Caption<br>Snapshot Al Credits Title Sav<br>movi | re Sign<br>ie in |    |
| Clipboard                    | Novie Maker                                                                                      |                  |    |
|                              | Saving movie<br>Step 1 of 1: 24% complete<br>Cancel                                              |                  |    |
|                              |                                                                                                  |                  |    |
| Item 1 of 1                  |                                                                                                  |                  | •  |

Movie Maker begins to convert the video file, showing its progress as it works. There are many variables that impact the time required, but today's computers are so fast that files are converted in minutes..or, as in this case, less than a minute.

### Windows Movie Maker Creating a Windows Media file from an MP4 file .....

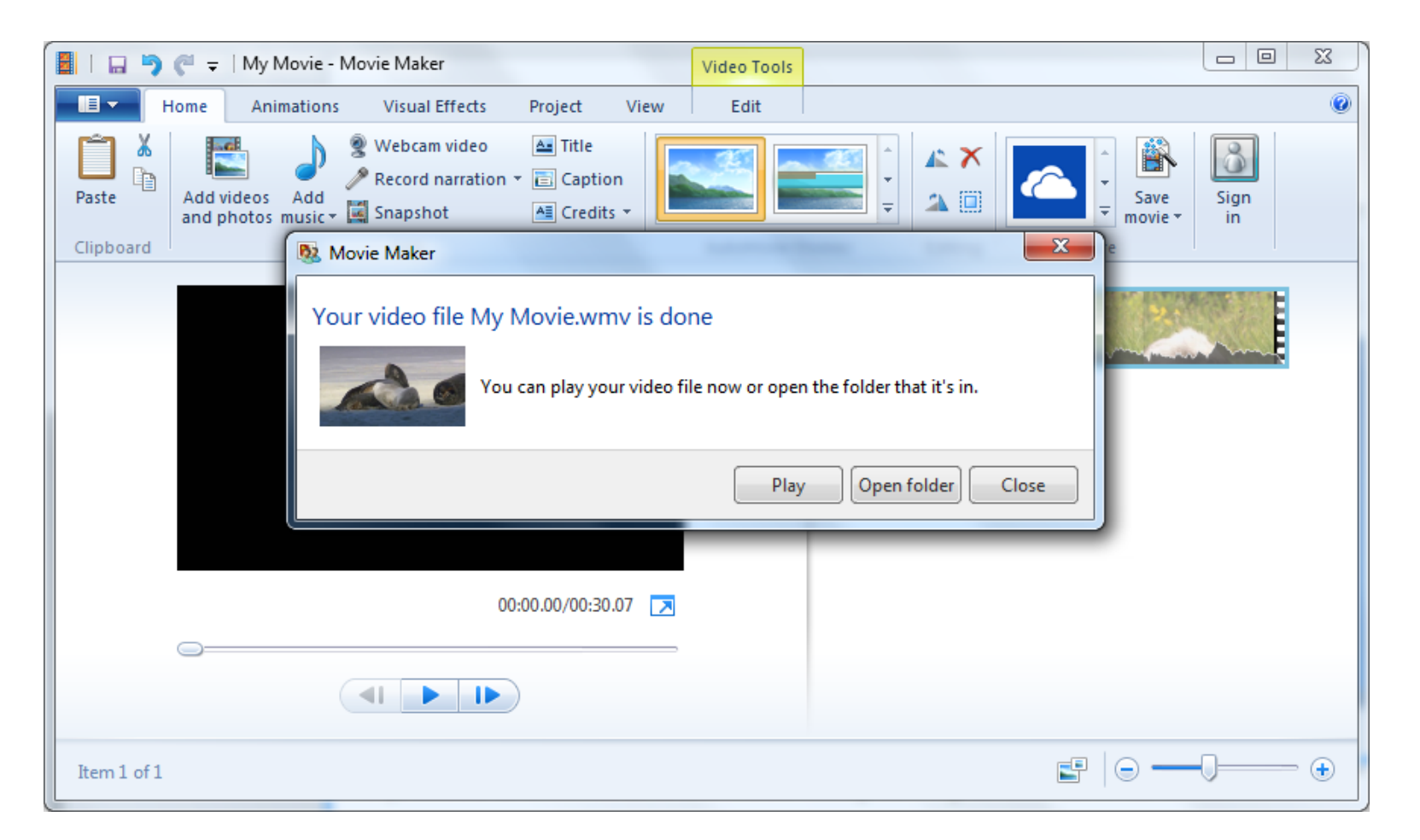

The process is finished and the Windows Media video file is ready. Movie Maker provides 3 options.. Play, Open the folder (that it was created in) or Close. Click Close to return to Movie Maker.

The Windows Media file is now ready to use in Easy-Scout Pro and Easy-Cut.